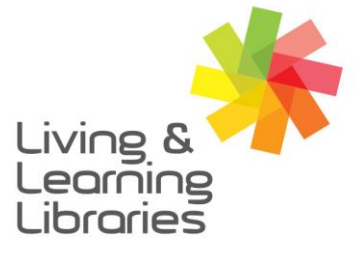

## 

imagine, explore, discover

GREATER DANDENONG

## **Microsoft Teams - Accessing Meetings from Web Browser**

| 0 0 î                                                                   | © © ©, D = :                                                                                                    | 1 of 5,164 < >                                                                            |
|-------------------------------------------------------------------------|----------------------------------------------------------------------------------------------------|-------------------------------------------------------------------------------------------|
| Sample me<br>your.facilita                                              | ator@email.com                                                                                                    | 委 🖸                                                                                       |
| May<br>12<br>Wed                                                        | Sample meeting   View on Google Calendar   When Wed May 12, 2021 12pm - 12:30pm (AEST)   Who Your Facilitator   Yes Maybe No | Agenda<br>Wed May 12, 2021<br>No earlier events<br>12pm Sample meeting<br>No later events |
| Microsoft<br>Join on your cor<br>Click here to join<br>Learn More I Mee | Teams meeting<br>mouter or mobile app<br>the meeting                                                                         |                                                                                           |

1. Open the email provided by your meeting organiser and **click on the link** to join the meeting

| Click <b>Open Microsoft Teams</b><br>if you see a message from<br>your browser. If not, choose<br>how to join the meeting. | ц <del>і</del> |                                                                                                    |                                                                          |
|----------------------------------------------------------------------------------------------------|----------------|----------------------------------------------------------------------------------------------------|--------------------------------------------------------------------------|
| Click <b>Open Microsoft Teams</b><br>if you see a message from<br>your browser. If not, choose<br>how to join the meeting. |                |                                                                                                    | Download the Windows app<br>Use the dealogs app for the best experience. |
| Already-have it? Go right to your meeting.                                                                                 |                | Click <b>Open Microsoft Teams</b><br>if you see a message from<br>your browser. If not, choose<br>how to join the meeting. | Continue on this browser<br>Red Gouridad Or installation required.       |
|                                                                                                    |                |                                                                                                    | Pready here it? Contyle to your meeting.                                 |
|                                                                                                    |                | Privacy and Capilies                                                                                                    | The flag Debases                                                         |

 Select one of the options to join the meeting. The middle option "Continue on this browser" does not require an application to be downloaded on your computer.

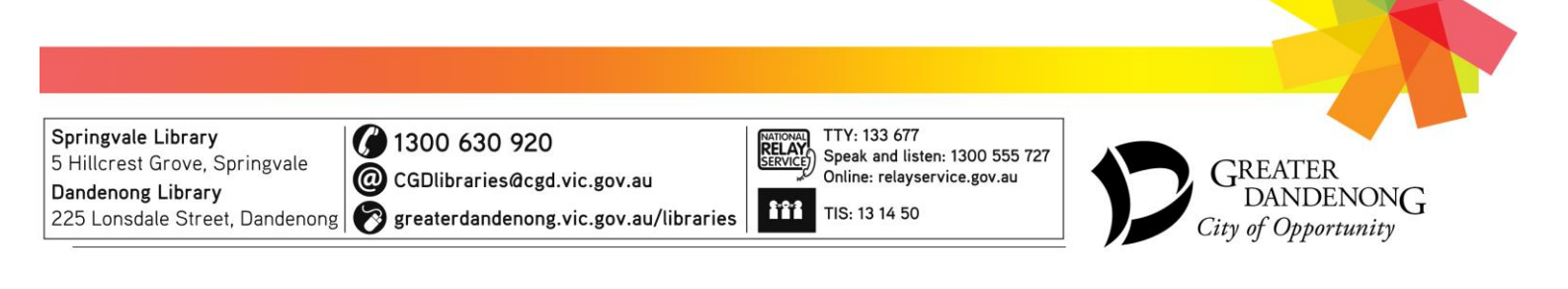

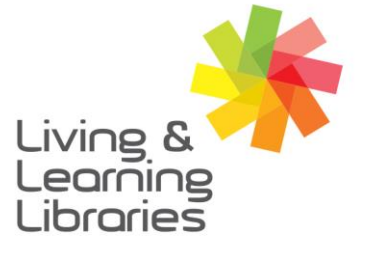

## I II / / / / / Libraries Change Lives

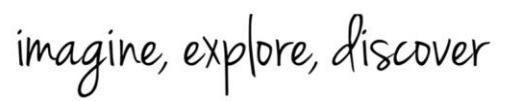

GREATER DANDENONG

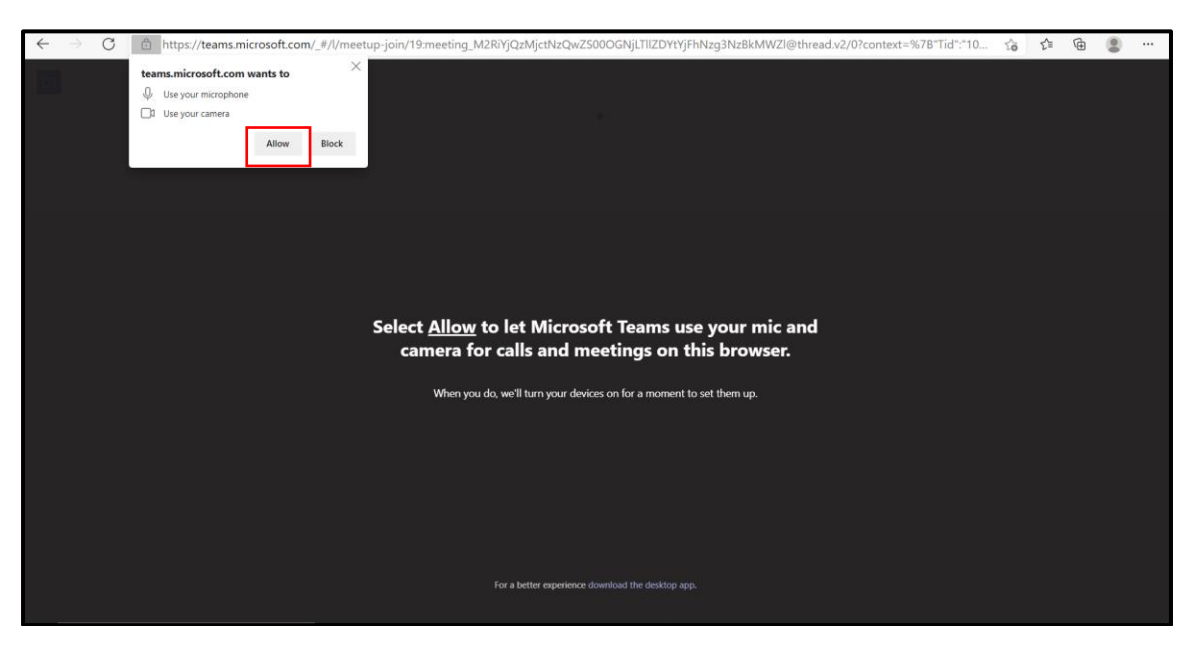

3. Select "Allow" to use your camera and mic in the meeting.

| Choose your audio and video settings for<br><b>Meeting now</b>  |  |
|-----------------------------------------------------------------|--|
|                                                                 |  |
| I COLLEGY Audio                                                 |  |
|                                                                 |  |
| Other join options                                              |  |
| 다. Audio off 또 Phone audio                                      |  |
| For a better experience sign in or download the desktop version |  |

4. Type your name in the "enter name" box and select "Join Now".

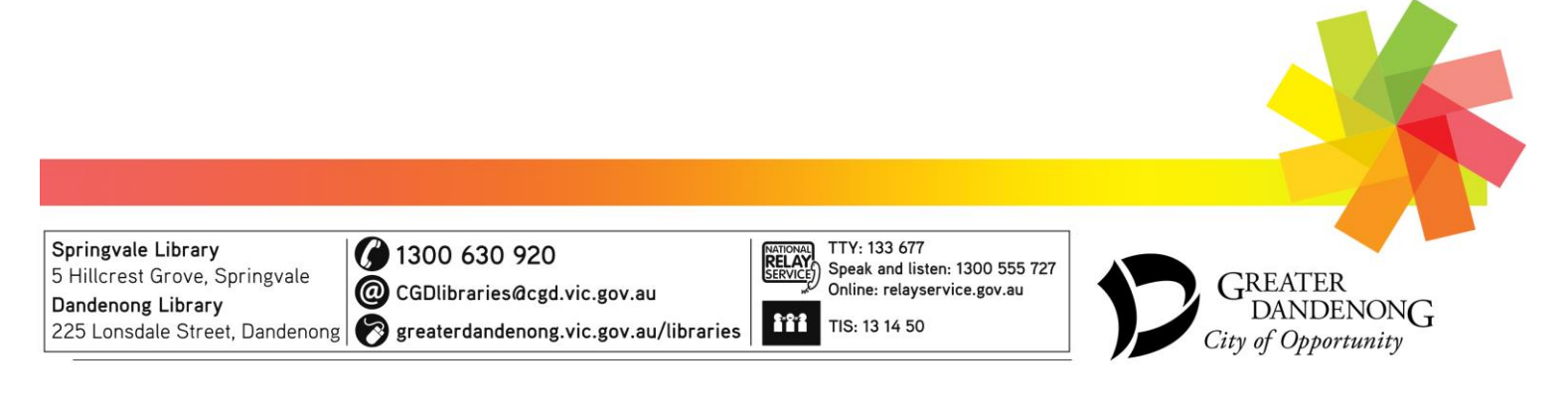

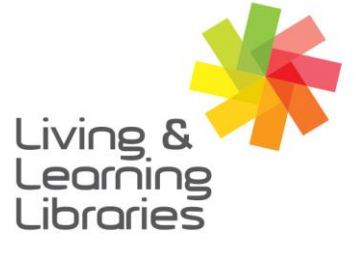

I II / / / / / Libraries Change Lives

imagine, explore, discover

GREATER DANDENONG

|                                                                                      | Close |
|--------------------------------------------------------------------------------------|-------|
| When the meeting starts, we'll let people know you're waiting.                       |       |
| If you're the organizer or the invite came from your work or school, please sign in. |       |
|                                                                                      |       |
|                                                                                      |       |
|                                                                                      |       |
|                                                                                      |       |
|                                                                                      |       |
| 💷 💷 🧶 💷 🔅 Realtek(R) Audio                                                           |       |
|                                                                                      |       |
|                                                                                      |       |
|                                                                                      |       |
|                                                                                      |       |
|                                                                                      |       |

5. This screen will be displayed as you wait for the meeting organiser to let you into the meeting.

Once you have been invited into the meeting room this screen will be displayed.

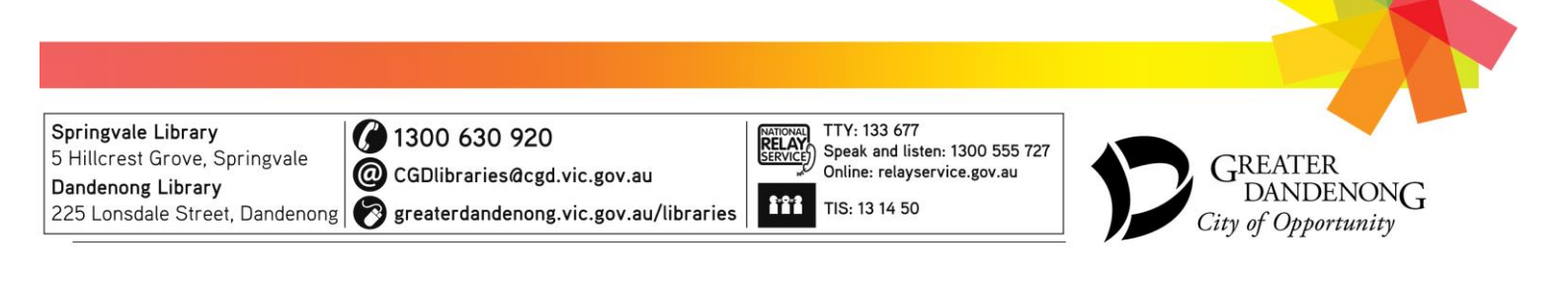